## Magic xpi コネクタビルダによる コネクタ作成方法

マジックソフトウェア・ジャパン株式会社

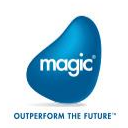

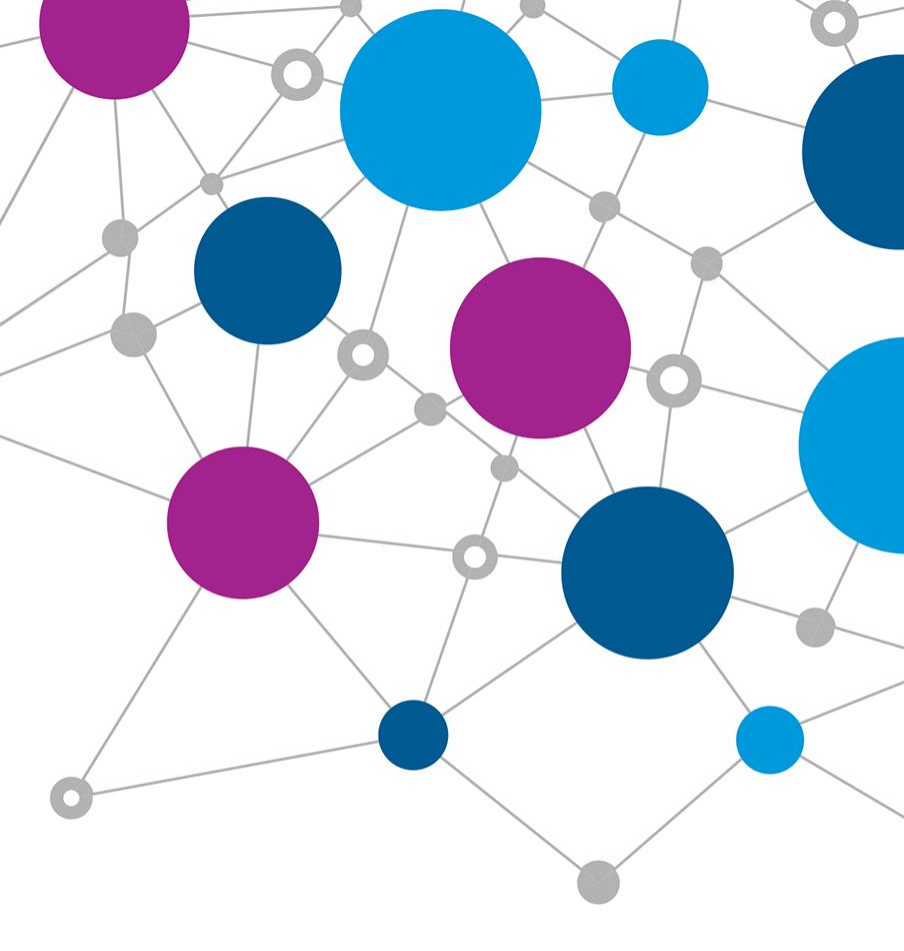

### 目次:Magic xpi コネクタビルダによるコネクタ作成方法

#### - <u>第1章 Methodインタフェースコネクタの作成方法</u>

- 1.1 Methodインタフェースについて
- 1.2 クラスの作成
- 1.3 コネクタビルダによるコネクタの作成
- 1.4 Magic xpiスタジオにおけるコネクタの使用

### 第2章 Data Mapperインタフェースコネクタの作成方法

2.1 Data Mapperインタフェースについて
 2.2 コネクタビルダによるコネクタの作成
 2.3 UIクラスの作成
 2.4 Runtimeクラスの作成
 2.5 Magic xpiスタジオにおけるコネクタの使用

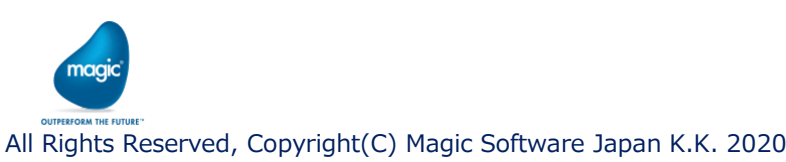

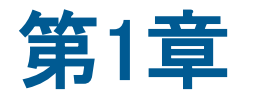

# Methodインタフェース コネクタの作成方法

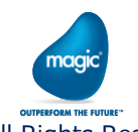

All Rights Reserved, Copyright(C) Magic Software Japan K.K. 2020

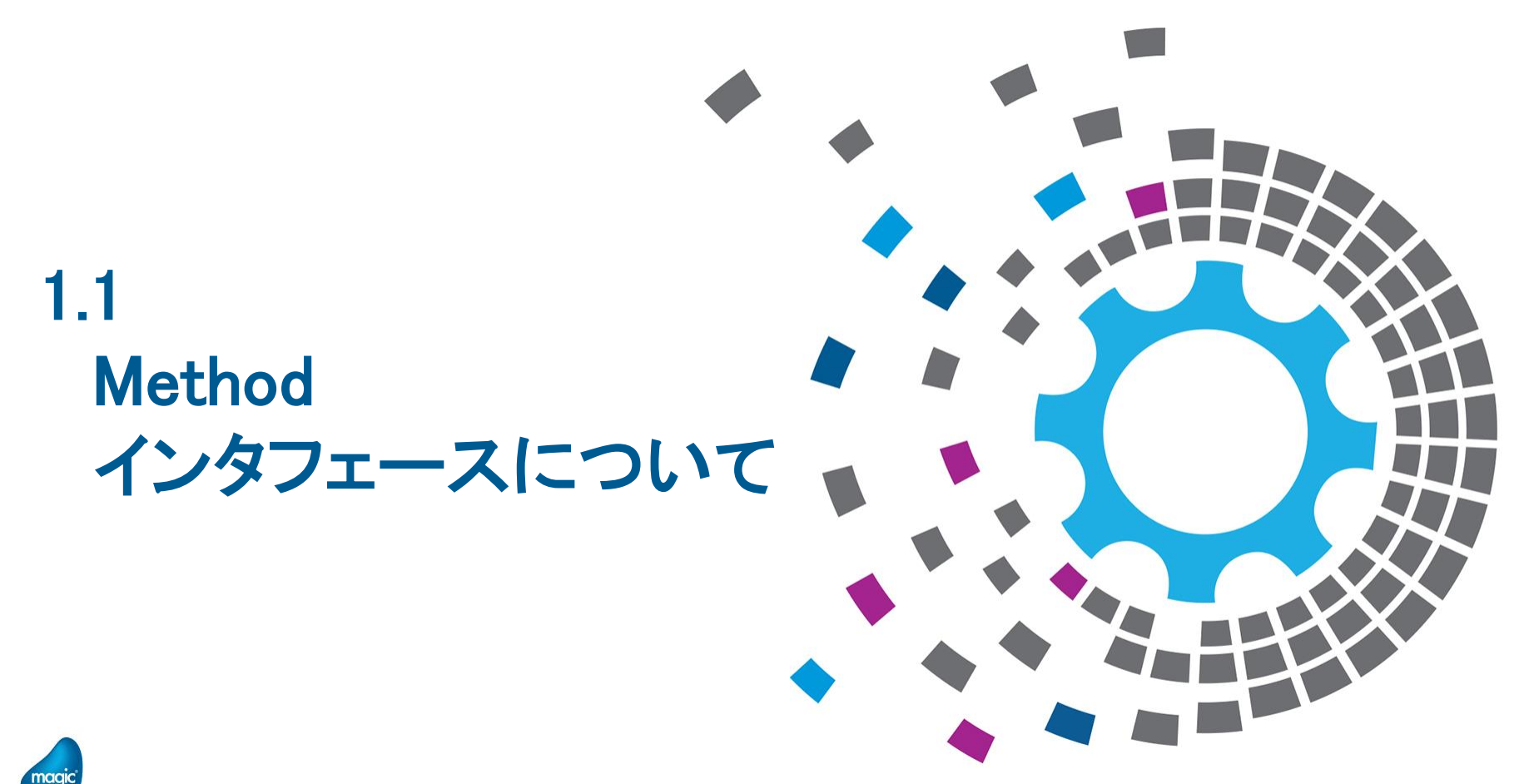

All Rights Reserved, Copyright(C) Magic Software Japan K.K. 2020

### 1.1 Methodインタフェースについて

- ・ xpi標準のファイル管理コンポーネントなどに見られるインタフェース。
- ・ 左ペインの「追加」ボタンでメソッドを追加し、右ペインでメソッドの詳細を設定します。

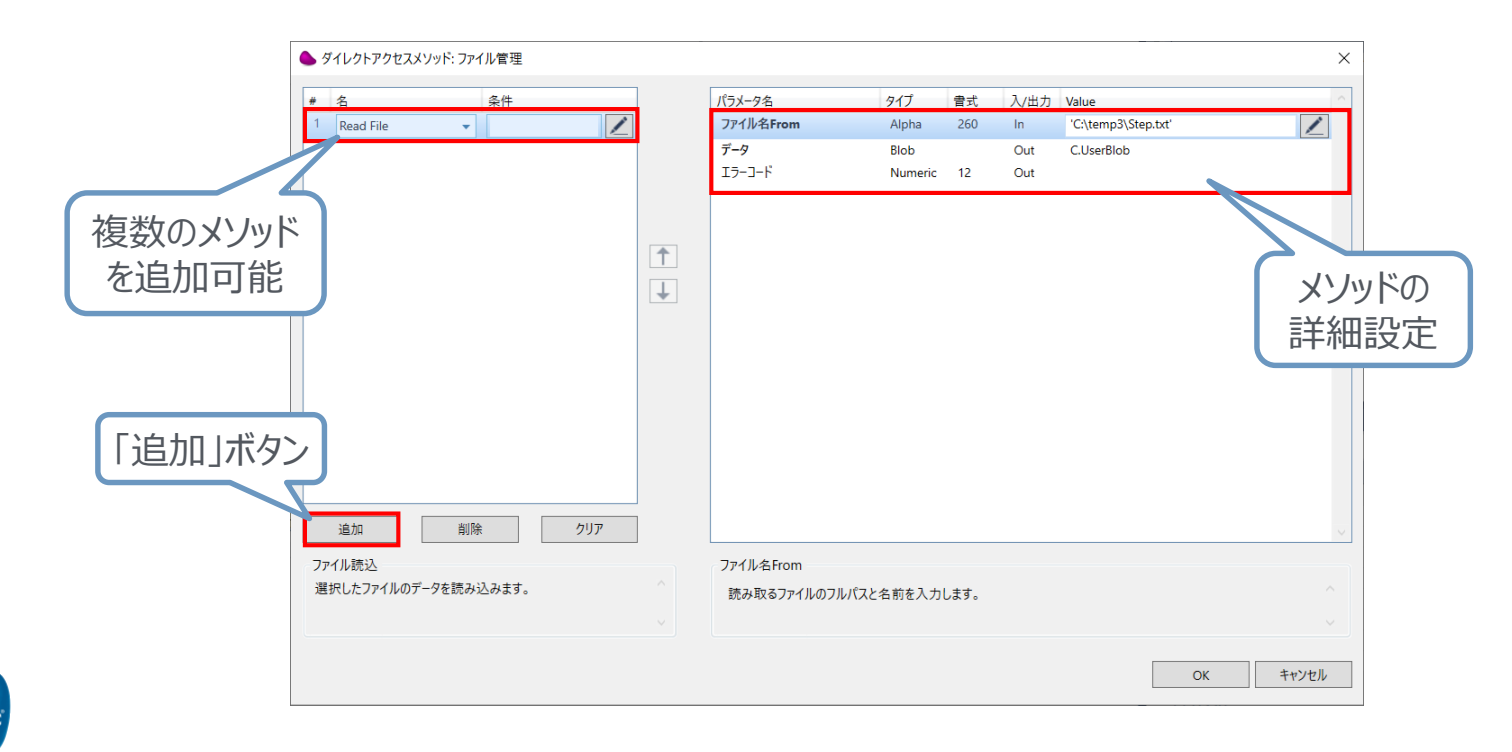

naai

## 1.1 Methodインタフェースについて

- ・ Methodインタフェースコネクタを作成する場合、UIは前頁の画面固定となり、開発不要です。
- ・コネクタで使用するメソッドを持つクラスを.NETまたはJavaで開発します。

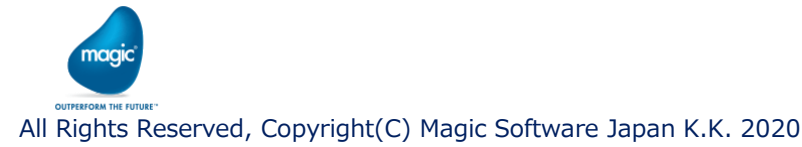

## 1.2 クラスの作成

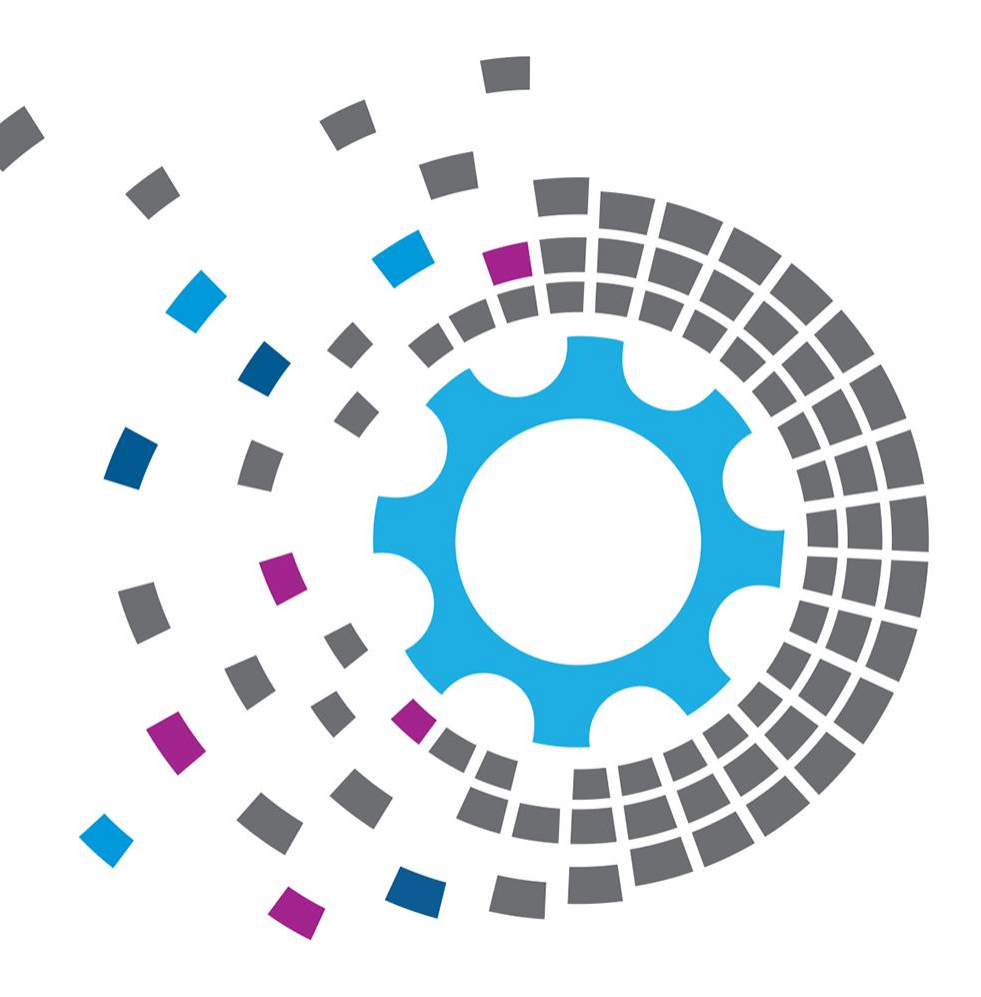

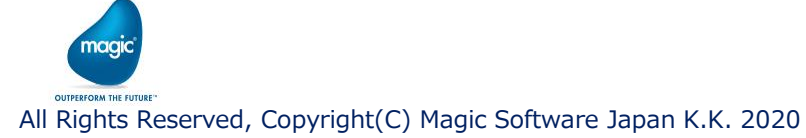

## 1.2 クラスの作成

- ・ Methodインタフェースコネクタを作成する場合、予めメソッドを持つクラスを作成します。
- ・ 開発言語は .NET もしくは Javaのどちらかを選択することができます。

| <ul> <li>ClassLibrary1 - Microsoft Visual Studio Express</li> <li>ファイル(P) 編集(P) 表示(V) プロジェクト(P) ど)</li> <li>○ • ○ ○ ○ ○ ○ ○ ○ ○ ○ ○ ○ ○ ○ ○ ○ ○ ○ ○</li></ul> | 2017 for Windows Desktop<br>ドド語 デパップ(D) テーム(M) フール(D) アスト(S) ワインドウ(M) ヘルプ<br>se Any CPU ・ M能・ デー。 15 項 第 3 3 周 第                                                                                                    | (1)<br>(1)<br>(1)<br>(1)<br>(1)<br>(1)<br>(1)<br>(1)<br>(1)<br>(1) | staticなクラ<br>インスタンス                                                                               | スメソッド、<br>、メソッド、                                             | C<br>1                                                        |                                         |          |
|----------------------------------------------------------------------------------------------------|----------------------------------------------------------------------------------------------------|--------------------------------------------------------------------|---------------------------------------------------------------------------------------------------|--------------------------------------------------------------|---------------------------------------------------------------|-----------------------------------------|----------|
| ->-パックス                                                                                                    | <pre>- ** Classifierry1Class1 Dusing System: using System. Collections. Generic: using System. Inq: using System. Text: namespace ClassLibrary1 f public class Class1 f private int age: public void SetAge(int age) f this. age = age: }</pre> |                                                                    | どちらも定                                                                                             | P.義可能<br>→ Poperties<br>→ Poperties<br>→ * ●用<br>→ * Oassi.s | 7092                                                          |                                         |          |
| 10<br>17<br>18<br>19<br>20<br>21<br>22<br>161% - 2<br>出力<br>曲力元(S):                                                                                           | public int GetAge()<br>{<br>return this.age;<br>}<br>}                                                                                                    |                                                                    | 読示<br>itudio 2017 > Projects → ClassLibra<br>名前<br>℃ClassLibrary1.dll<br>④ ClassLibrary1.pdb<br>F | ビルドしてd<br>2019/12/06 9:49<br>2019/12/06 9:49                 | <b>川を作成</b><br><sup>種類</sup><br>アプリケーション拡張<br>Program Debug D | ー C<br>Jeaseの検索<br>サイズ<br>4 KB<br>12 KB | × د<br>~ |

All Rights Reserved, Copyright(C) Magic Software Japan K.K. 2020

aai

## 1.3 コネクタビルダによる コネクタの作成

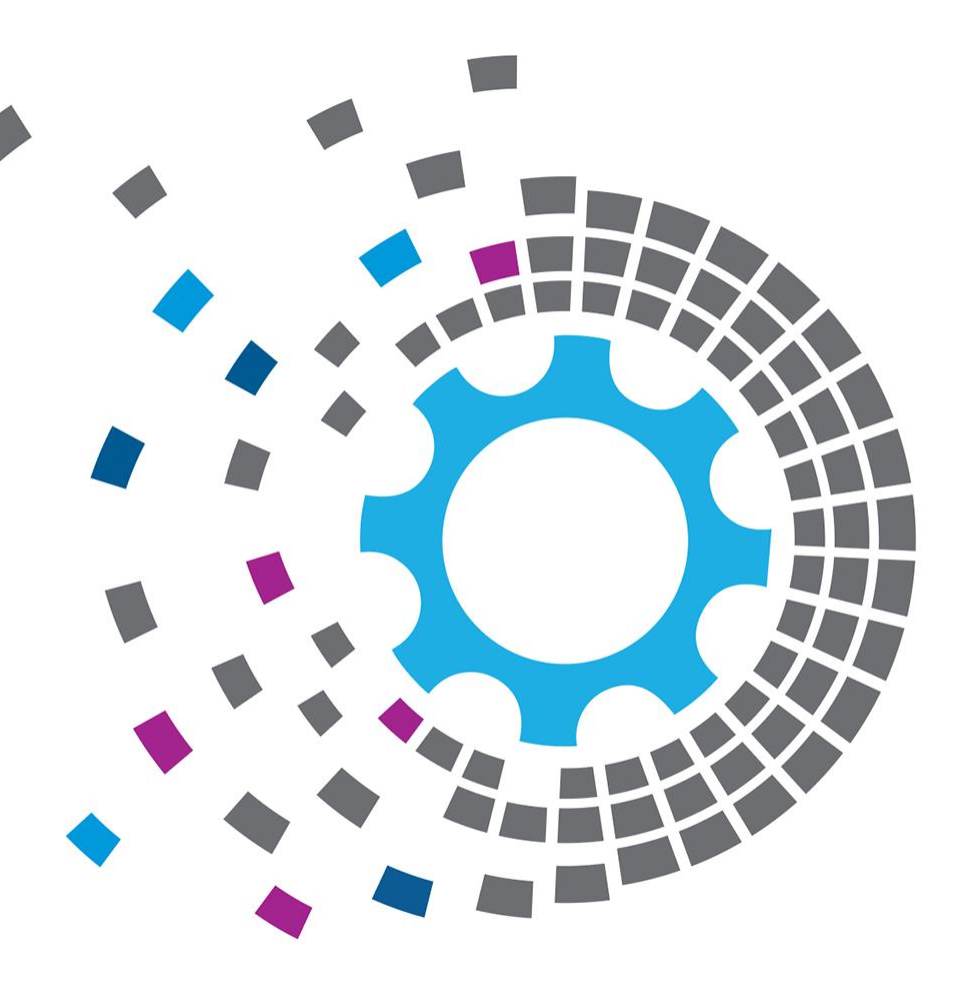

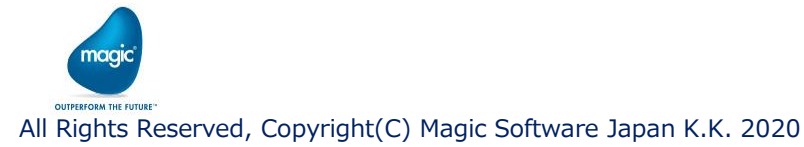

## 1.3 コネクタビルダによるコネクタの作成

#### コネクタビルダでコネクタを作成します。

| General settings                                                                                                    | ×                                                        |          |
|----------------------------------------------------------------------------------------------------|----------------------------------------------------------|----------|
| General details Name: TestConnector                                                                                                    | 項目                                                       | 値        |
| 20月<br>Connector version: 1.0                                                                                                    | Step default interface                                   | Methods  |
| Toolbox group: User Components                                                                                                    | UI Туре                                                  | Static   |
| Encryption key: 0328cEAJ                                                                                                    | Methods (DAM) interface                                  | チェックをつける |
| U Type: Static V<br>U implementing class:<br>Resource Configure Resource<br>Configuration dialog requires a Resource<br>Runtime technology: Net V<br>Runtime requires a Resource<br>Whethods (DAM) interface: Configure Methods<br>Mirror methods to static XML interface (Only available for Static UI) | Aethods」ボタンを押し、<br>三義します(次頁)<br>Generate runtime Project |          |

magi

## 1.3 コネクタビルダによるコネクタの作成

・ 1.2で作成したクラスをロードします。

| 👙 Load methods                      |                                           | ×                                                                |               |  |
|-------------------------------------|-------------------------------------------|------------------------------------------------------------------|---------------|--|
| General                             |                                           | 項目                                                               | 値             |  |
| Technology:                         | .Net V                                    | Technology                                                       | .Net または Java |  |
| Class name:                         | ClassLibrary1.dll<br>ClassLibrary1.Class1 | Assembly                                                         | dll または jar   |  |
| Methods list                        |                                           | Class name                                                       | ネームスペース・クラス名  |  |
| GetAge     GetAge     Constructor 1 | クラスで定義されたメソ<br>使用したいメソッドに                 | 0 Instance<br>0 Constructor<br>ッドが表示される<br>チェックをつける<br>「Load」ボタン | 押下(次頁)        |  |

All Rights Reserved, Copyright(C) Magic Software Japan K.K. 2020

magi

## 1.3 コネクタビルダによるコネクタの作成

・ 各メソッドごとに、メソッド、引数、戻り値の表示名を設定します。

| Method configuration for | or TestConnect | or                |     |               |          |        |                 |             |     |          | -   |      | $\times$    |   |
|--------------------------|----------------|-------------------|-----|---------------|----------|--------|-----------------|-------------|-----|----------|-----|------|-------------|---|
| Methods                  |                |                   |     |               |          |        |                 |             |     |          |     |      |             |   |
| 名前                       | D              | isplay Nam        | е   |               | 内容       |        |                 |             |     |          |     |      |             |   |
| Constructor_1            |                | レストラクタ            |     |               | Construe | ctor_1 |                 |             |     |          |     |      |             |   |
| GetAge                   | - 年            | F曲号グット<br>F曲号チャット |     |               | GetAge   |        |                 |             |     |          |     |      |             |   |
| SetAge                   |                | FBREVIS           |     |               | SelAge   |        |                 |             |     |          |     |      |             |   |
|                          |                |                   | 0   |               |          |        |                 |             |     |          |     |      |             |   |
|                          |                |                   |     | メソルドの         | )表7      | 云名     |                 |             |     |          |     |      |             |   |
|                          |                |                   | - L |               |          |        | J               |             |     |          |     |      |             | _ |
|                          |                |                   |     |               |          |        |                 |             | 213 | まちず      | っった | ΞωΞ  | 王<br>二<br>々 |   |
| Method arguments         |                |                   |     |               |          |        |                 |             | נוכ | 女乂 \ 」 げ | マリー | 1077 | 又小石         |   |
| 名前                       | <u></u>        | 書式                | 方向  | Runtime order | ^        |        | Argument proper | rties       | 7   |          |     |      |             |   |
| PseaudoRef               | BLOB           |                   | Out | 1             |          |        | Display name:   | イバタンス参照     |     |          |     |      |             |   |
|                          |                |                   |     |               |          |        | Tooltip:        | 19779978278 |     |          |     |      |             |   |
|                          |                |                   |     |               |          |        | ·               |             |     |          |     |      |             |   |
|                          |                |                   |     |               |          | _      |                 |             |     |          |     |      |             |   |
|                          |                |                   |     |               |          |        | Velue tores     |             |     |          |     |      |             |   |
|                          |                |                   |     |               |          | Ţ      | value type:     | Variable    | ~   |          |     |      |             |   |
|                          |                |                   |     |               |          |        | Visibility:     | Yes         |     | 10 M H   |     |      |             |   |
|                          |                |                   |     |               |          |        | Mandatory:      |             |     |          |     |      |             |   |
|                          |                |                   |     |               |          |        | Default Value:  |             |     |          |     |      |             |   |
|                          |                |                   |     |               | ~        |        |                 |             |     |          |     |      |             |   |
|                          |                |                   |     |               |          |        |                 |             |     |          |     |      |             |   |
|                          |                |                   |     |               |          |        |                 | L           | oad | ОК       |     | 442  | th.         |   |

All Rights Reserved, Copyright(C) Magic Software Japan K.K. 2020

naak

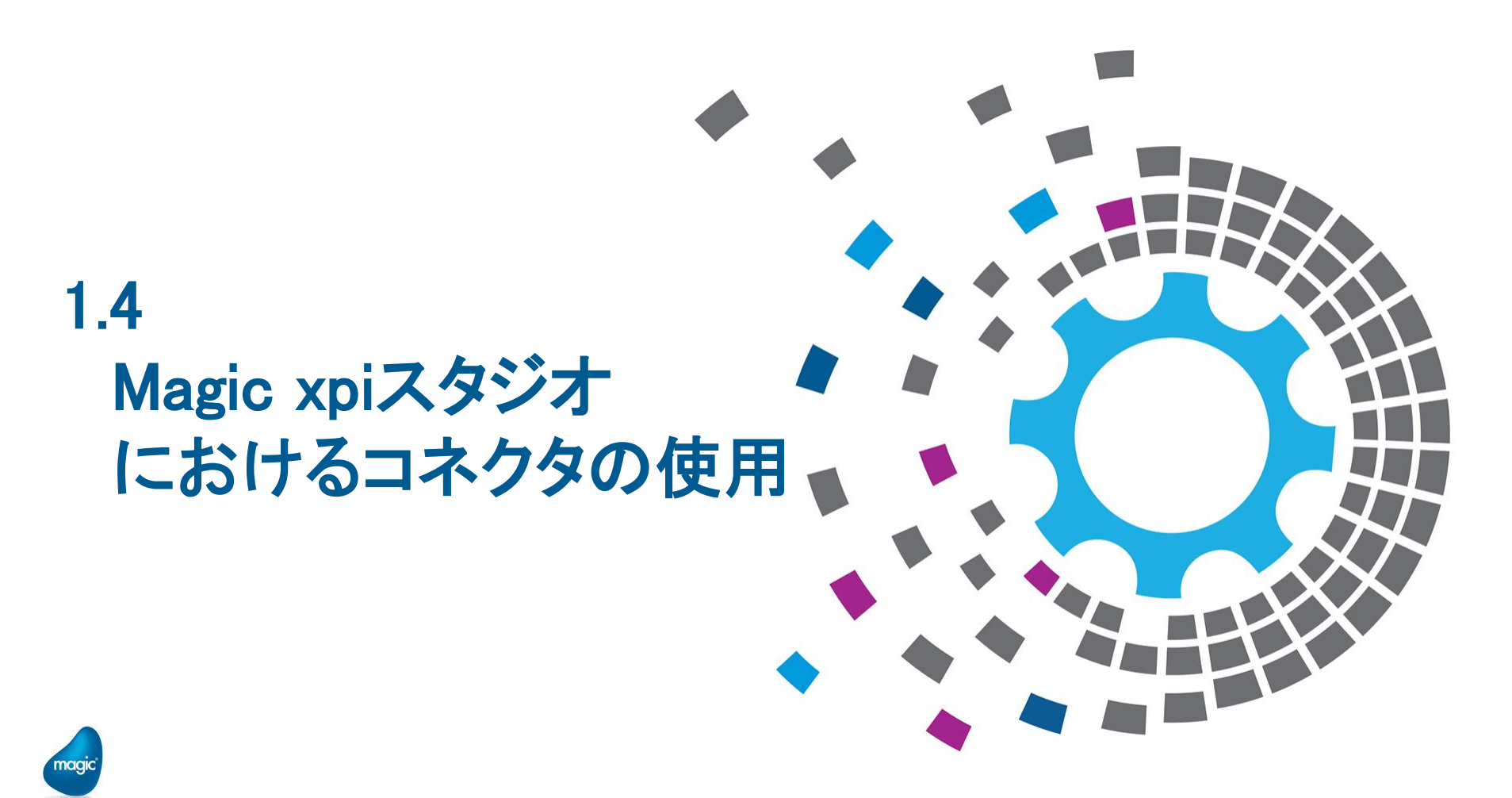

All Rights Reserved, Copyright(C) Magic Software Japan K.K. 2020

OUTPERFORM THE FUTUR

## 1.4 Magic xpiスタジオにおけるコネクタの使用

- ・ xpiスタジオを開き、作成したコネクタをフローエリアにドラッグ&ドロップします。
- コネクタをダブルクリックし、設定画面を開くと、コネクタビルダで定義したメソッドが使用できます。

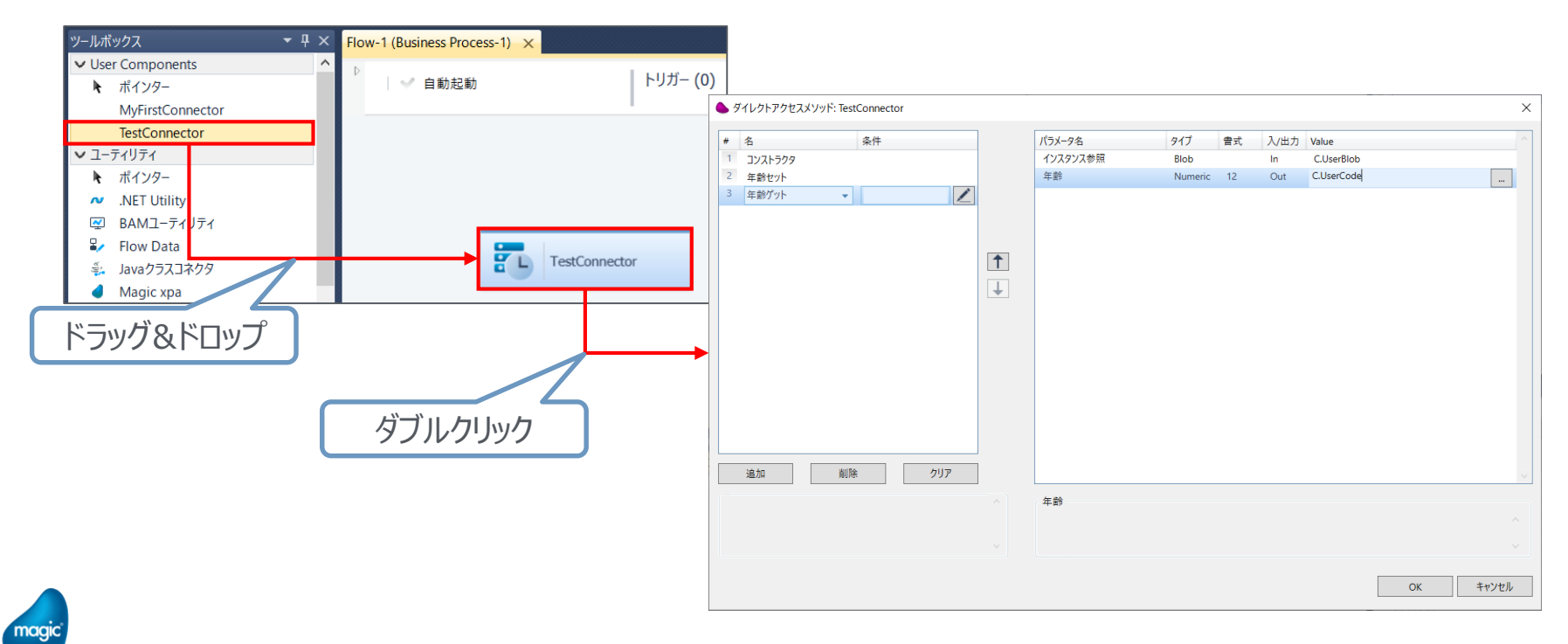

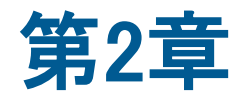

# Data Mapperインタフェース コネクタの作成方法

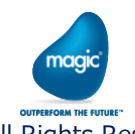

All Rights Reserved, Copyright(C) Magic Software Japan K.K. 2020

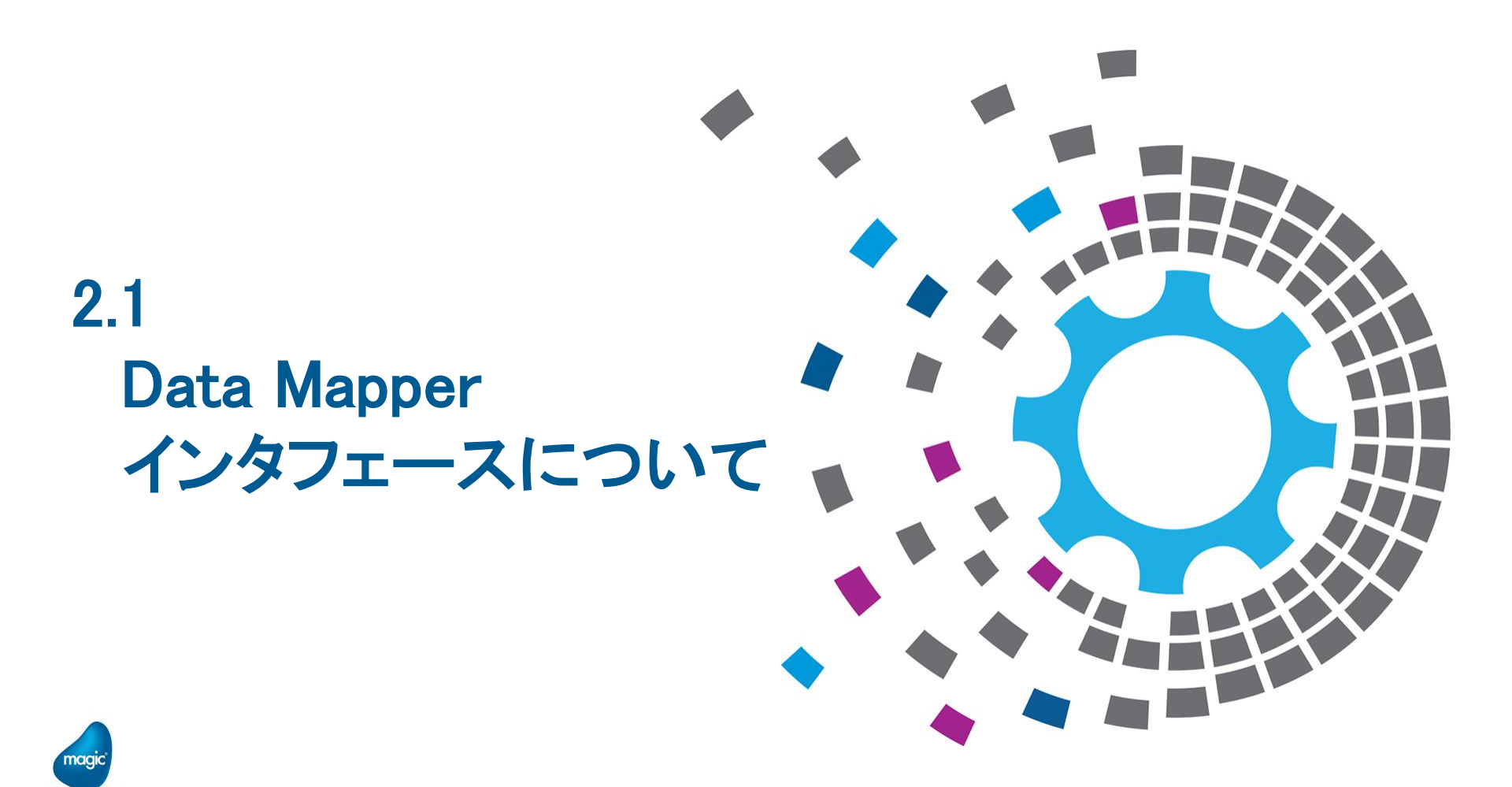

All Rights Reserved, Copyright(C) Magic Software Japan K.K. 2020

OUTPERFORM THE FUTURE

## 2.1 Data Mapperインタフェースについて

- ・ xpi標準のSalesforceコンポーネントなどに見られるインタフェース。
- ・ 設定画面で設定後、データマッパーを使用して設定を行います。

| ▶ Salesforce設定 |                          | × Product2を検索 (クエリ) |   |                     | - = × |
|----------------|--------------------------|---------------------|---|---------------------|-------|
| 接続             |                          | 送り元                 |   | 送り先                 |       |
| リソース名:         | SalesforceResource       |                     | 1 | V IFO_Salesforce    | ±.    |
|                |                          |                     | A | V C Product2        | A     |
| オペレーション        |                          |                     |   | v 🔄 row             |       |
| オブジェクト:        | Product2                 |                     |   | VojectID            |       |
| オペレーション        | 7TU v                    |                     |   | CL Id               |       |
|                |                          |                     |   | V 🗁 SOQL            | =     |
| 戻フィールド:        | ✓ 全て …                   | N                   |   | 0 WHERE             |       |
| 戻子オブジェクト:      |                          |                     |   | Fields              |       |
|                |                          |                     |   | C type              |       |
|                |                          |                     |   | 0 Marre             |       |
| は甲ナプション        |                          |                     |   | fr 0 ProductCode    |       |
| は用点を           | 本 <u>批</u> X ClineBleb   |                     |   | 0 Description       |       |
| 結末1末1子:        | ∑ xx                     |                     |   | & IsActive          |       |
| オペレーション成功:     | Variable ~ … C.オペレーション成功 |                     |   | 0. CreatedDate      |       |
|                |                          |                     |   | 01 Created Byld     |       |
| ○分割ファイルオプション   |                          |                     |   | 🔍 LastModifiedDate  |       |
| ディレクトリ:        |                          |                     |   | () LastModifiedById |       |
| 接頭辞:           |                          |                     | * | 🔍 SystemModstamp    | -     |
|                |                          |                     | Ŧ | C Family            | Ŧ     |
| ノバ1ル母レコート数:    |                          | <u>クエリ (通常API)</u>  |   |                     |       |
| 分割数:           |                          | <                   |   |                     |       |
|                |                          |                     |   |                     |       |

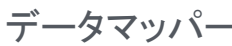

## 2.1 Data Mapperインタフェースについて

- Data Mapperインタフェースコネクタを作成する場合、独自の設定画面の開発が必要です。
   設定画面(UIクラス)の開発には.NETを使用します。
- データマッパーの送り先には、XML、JSON、FlatFileのいずれかを選択することができ、
   XMLやJSONの場合はスキーマファイルを準備、FlatFileの場合は区切文字や項目の名前、型などをプログラムの中で定義する必要があります。
- 実行時の動作を実装したRuntimeクラスを作成する必要があります。
   Runtimeクラスの開発には.NET、Java、Magic xpaのいずれかを使用することができます。

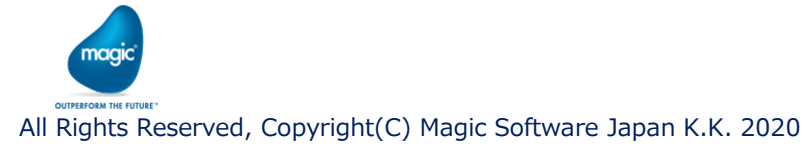

## 2.2 コネクタビルダによる コネクタの作成

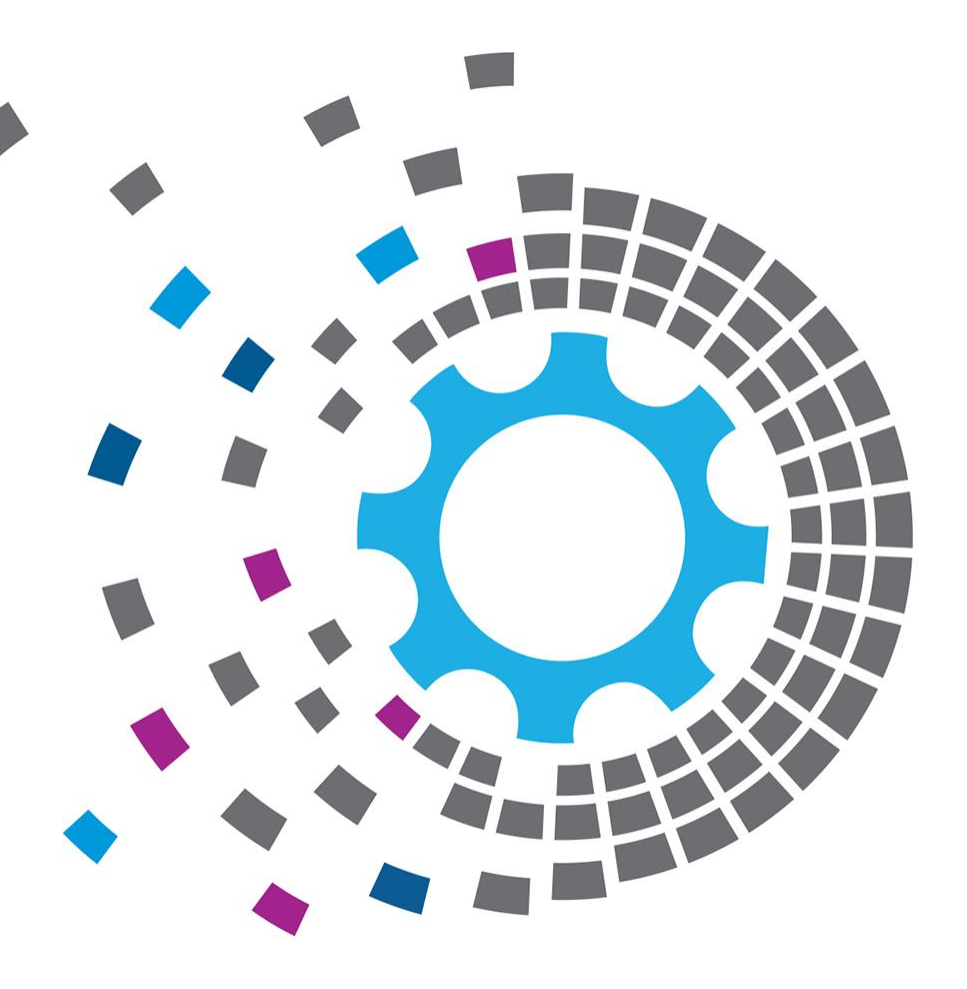

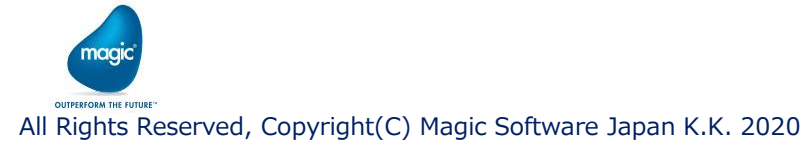

## 2.2 コネクタビルダによるコネクタの作成

#### コネクタビルダでコネクタを作成します。

| General settings                                                                                                    | ×                                  |                                               |
|----------------------------------------------------------------------------------------------------|------------------------------------|-----------------------------------------------|
| General details Name: SQLCommander                                                                                                    | 項目                                 | 値                                             |
| B891 Connector version: 1.0 Lon file name StoredProcedure of                                                                                                    | Step default interface             | Data Mapper                                   |
| Toolbox group: Connectors                                                                                                    | UI Type                            | Dynamic                                       |
| Step derault menace. Data Mapper                                                                                                    | UI implementing class              | ネームスペース名.UIクラス名                               |
| Step (Included) Trigger (Excluded)                                                                                                    | Runtime technology                 | .Net または Java または Magic xpa                   |
|                                                                                                    | Runtime implementing class         | ネームスペース名.Runtimeクラス名                          |
| UI implementing class: SQLCommanderUI SQLCommanderUI Resource Configure Resource                                                                                  | Methods (DAM) interface            | チェックをはずす                                      |
| Configuration dialog requires a Resource Runtime technology: Net  Runtime implementing class: SQLCommanderRuntime SQLCommanderRuntime Runtime requires a Resource | Generate runtime Project           |                                               |
| Configure Methods                                                                                                    | この時点では、UI2<br>まだ実装できて<br>ネームスペース名の | フラス、Runtimeクラスは<br>いなくて大丈夫です。<br>とクラス名だけ決めます。 |

magi

## 2.3 UIクラスの作成

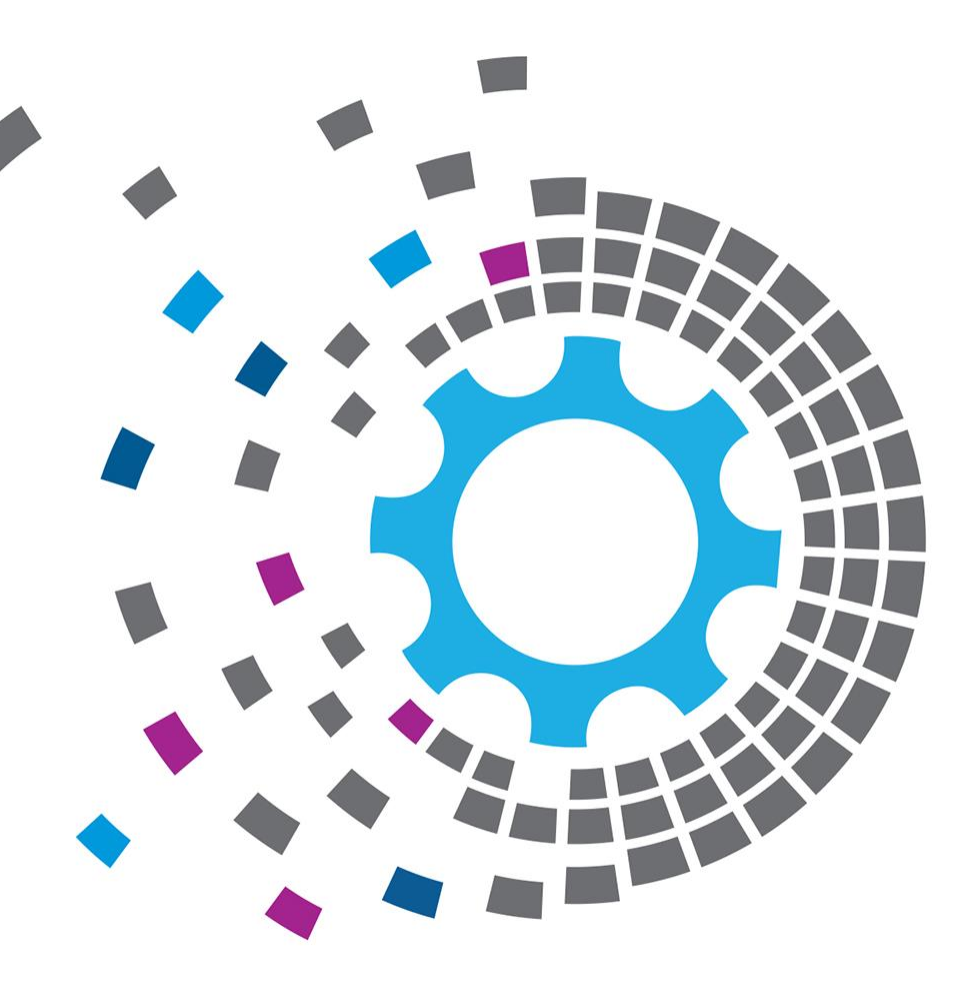

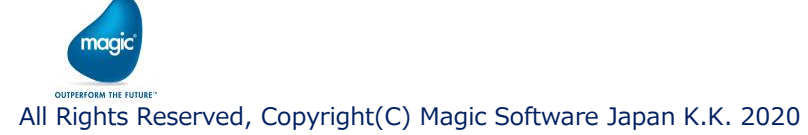

## 2.3 UIクラスの作成

「Generate UI Project」ボタンを押し、UIクラスのひな型を作成します。

| With       With         UN       UN         UN       UN | General settings X                                                                                                    | 🔹 Generate UI template project 🛛 🕹                                  |
|----------------------------------------------------------------------------------------------------|----------------------------------------------------------------------------------------------------|---------------------------------------------------------------------|
|                                                                                                    | Seered details         Name:       See Commander         10       Consolid residue         Consolid residue       10         Consolid residue       Start Office Commander         Start Destarte       Destarte         Start Destarte       Destarte         Start Destarte       Destarte         Verplander       Start Destarte         Verplander       Start Destarte         Ordpartial starte       Commander         Verplander       Start Destarte         Ordpartial starte       Commander         Verplander       Start Destarte         Ordpartial starte       Start Destarte         Rutime techniques       Start Destarte         Rutime techniques       Start Destarte         Rutime techniques       Start Destarte         Rutime techniques       Start Destarte         Rutime techniques       Start Destarte         Rutime techniques       Start Destarte         Rutime techniques       Start Destarte         Rutime techniques       Start Destarte         Rutime techniques       Start Destarte         Rutime techniques       Start Destarte         Rutime techniques       Start Destarte         Rutime techni | Centrate of template project () () () () () () () () () () () () () |

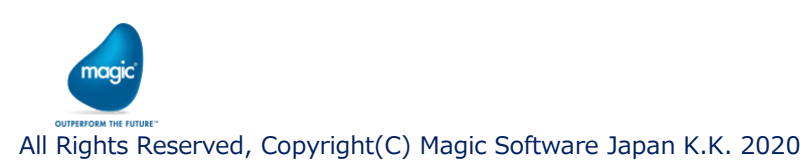

## 2.3 UIクラスの作成

- ・ サンプルコードつきの下記のクラスやメソッドが作成されますので、コードを修正します。
- ・ 設定画面は作成されないので、Windowsフォームで別途作成する必要があります(下記赤字部分)。

| クラス               | メソッド                 | 役割                                                                     | MVCモデル     |
|-------------------|----------------------|------------------------------------------------------------------------|------------|
| MyData            | コンストラクタ              | 設定画面で設定した内容を保持するためのクラス                                                 | Model      |
| Windowsフォーム       | コンストラクタ              | マストラクタ ひな型が作成されないので、Windowsフォームで設定画面を作成する                              |            |
|                   | ConfigurationChanged | 設定画面で設定が変更されたか否かを保持するプロパティ                                             |            |
|                   | ConfigurationSuccess | 設定画面で設定した内容が妥当であるか否かを保持するプロパティ                                         |            |
| コネクタビルダで入力したUIクラス | コンストラクタ              | 設定画面やマッパー画面を開くときの挙動を定義するクラス                                            | Controller |
|                   | Configure            | 設定画面を開くときの挙動を実装する<br>別途作成したWindowsフォームをインスタンス化し、ShowDialogメソッドで設定画面を開く |            |
|                   | GetSchema            | マッパー画面を開くときの挙動を実装する<br>スキーマファイルを読み込むなどの方法で、送り先の項目を一覧表示する               |            |

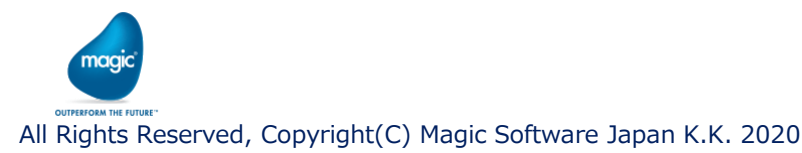

## 2.3 UIクラスの作成

・ UIクラスをビルドし、dllを所定のフォルダに配置します。

#### Visual Studio(.NET)によるクラスの開発例

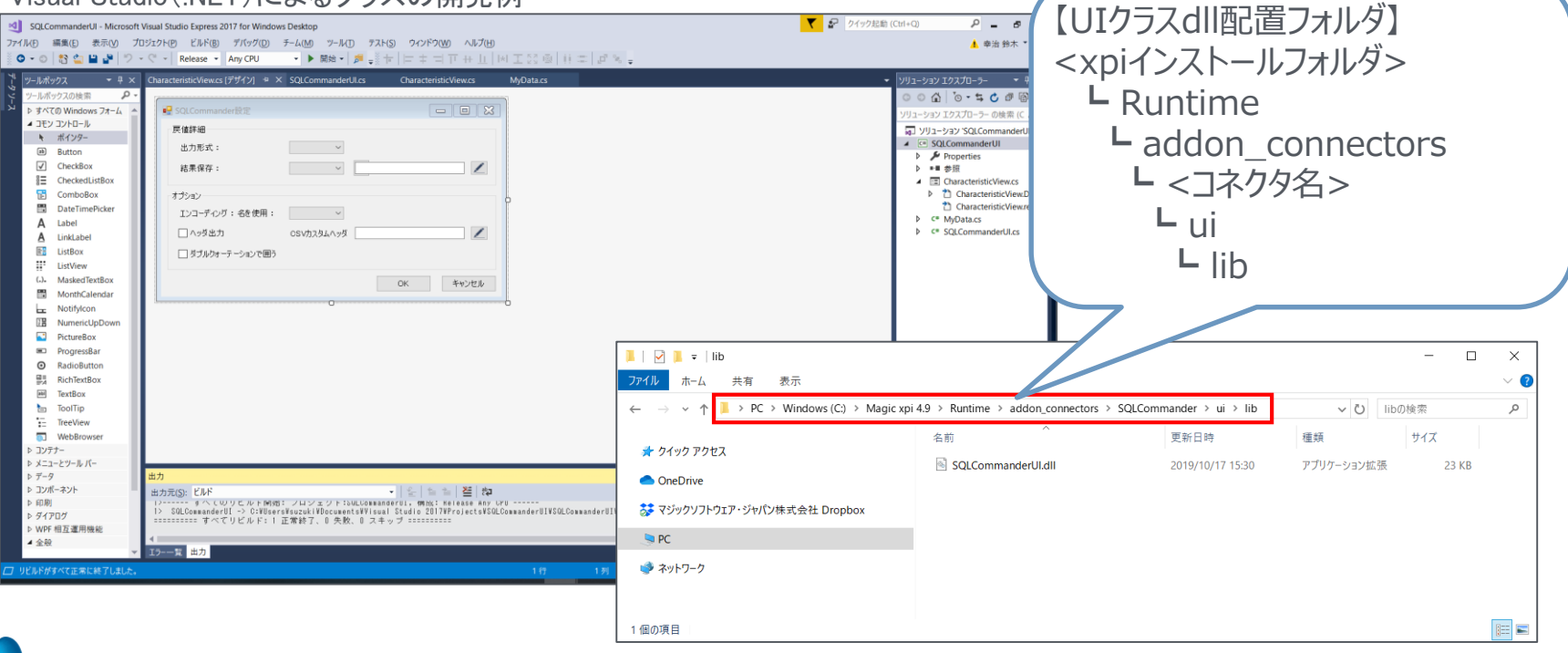

naai

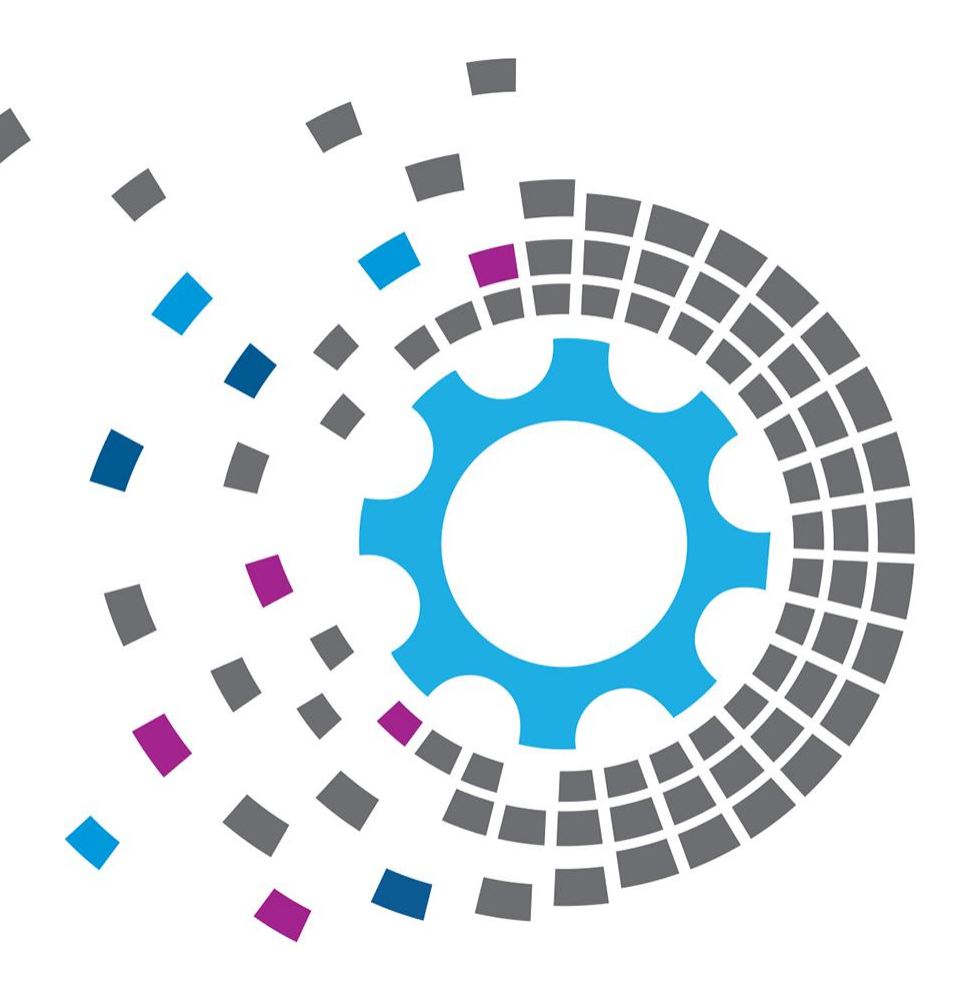

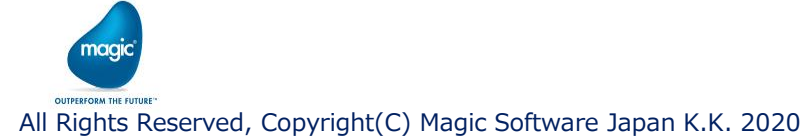

「Generate runtime Project」ボタンを押し、Runtimeクラスのひな型を作成します。

| General settings              | ×                                                                |   | 👙 Generate runtime t | template project X                                    |
|-------------------------------|------------------------------------------------------------------|---|----------------------|-------------------------------------------------------|
| General details               |                                                                  |   |                      |                                                       |
| Name:                         | SQLCommander                                                     |   | Runtime project d    | letails                                               |
| 說明                            |                                                                  |   | Designation          | COL Common de Durations                               |
| Connector version:            |                                                                  |   | Project name:        | SQLCommanderRuntime                                   |
| Toolbox group:                | Connectors                                                       |   | 位置:                  | C:\Users\suzuki\Documents\Visual Studio 2017\Projects |
| Step default interface:       | Data Manner                                                      |   |                      |                                                       |
| Encryption key:               | F9YOLC7b                                                         |   |                      |                                                       |
| License feature:              | Generate license key                                             |   |                      |                                                       |
| Step (Included) Trigger (Excl | luded)                                                           |   |                      |                                                       |
| ✓Include step                 |                                                                  |   |                      |                                                       |
| UI Type:                      | Dynamic v                                                        |   |                      |                                                       |
| UI implementing class:        | SQLCommanderUI.SQLCommanderUI Generate UI Project                |   |                      | ジェクトタレ トレート                                           |
| Resource                      | Configure Resource                                               |   |                      |                                                       |
| Configuration dialog requires | a Resource                                                       |   | プロミディク               |                                                       |
| Runtime technology:           | Net V                                                            |   | ノロシエク                | 「「行所リノオノレンで」                                          |
| Runtime implementing class:   | SQLCommanderRuntime SQLCommanderRuntime Generate runtime Project | _ | +ビート                 |                                                       |
| Runtime requires a Resourc    | e                                                                |   | 指正し                  | UK」小グノ打 ト                                             |
| Methods (DAM) interface:      | Configure Methods                                                |   |                      | =                                                     |
| Mirror methods to static XML  | interface (Only available for Static UI)                         |   |                      |                                                       |
|                               |                                                                  |   |                      |                                                       |
|                               |                                                                  |   |                      |                                                       |
|                               |                                                                  |   |                      |                                                       |
|                               |                                                                  |   |                      |                                                       |
|                               |                                                                  |   |                      |                                                       |
| ·                             |                                                                  |   |                      |                                                       |

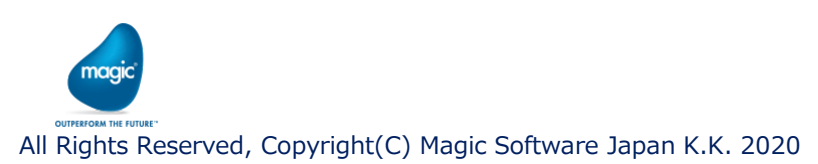

- ・ サンプルコードつきの下記のクラスやメソッドが作成されますので、コードを修正します。
- ・ 必要に応じて他のクラスを作成し、オブジェクト指向でコーディングすることができます。

| クラス                    | メソッド    | 役割                      |
|------------------------|---------|-------------------------|
| コネクタビルダで入力したRuntimeクラス | コンストラクタ | コネクタが実行されたときの動作を定義するクラス |
|                        | invoke  | コネクタが実行されたときの動作を実装する    |

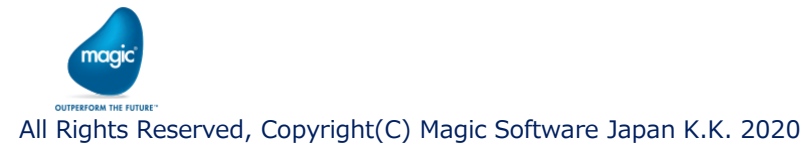

Runtimeクラスをビルドし、dllを所定のフォルダに配置します。

#### Visual Studio(.NET)によるクラスの開発例

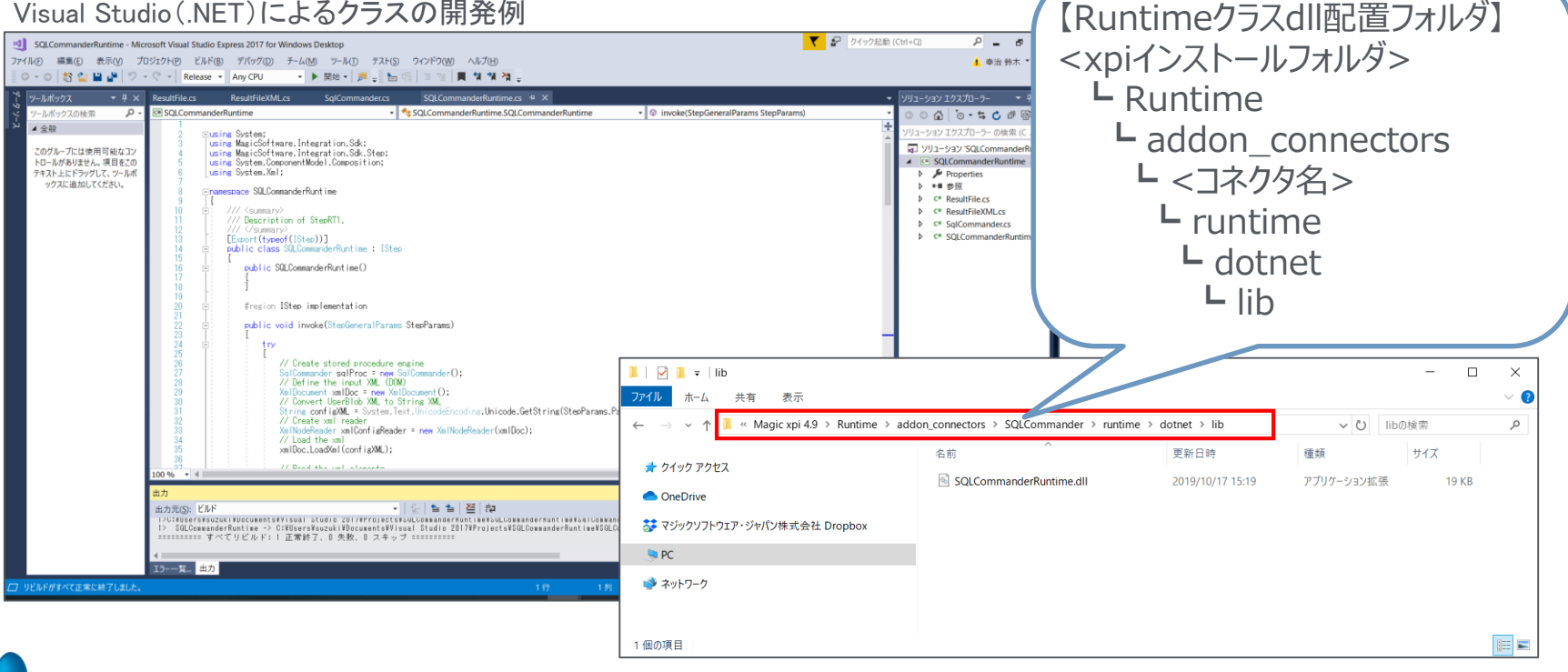

naak

- Runtimeクラスの開発には.NET、Java、Magic xpaのいずれかを使用することができます。
- ・ 使用する言語に応じて、ビルドで作成されるファイルや配置フォルダが異なります。

| 開発言語      | ファイル | 配置フォルダ                                                                                    |
|-----------|------|-------------------------------------------------------------------------------------------|
| .NET      | dll  | <xpiインストールフォルダ>¥Runtime¥addon_connectors¥&lt;コネクタ名&gt;¥runtime¥dotnet¥lib</xpiインストールフォルダ> |
| Java      | jar  | <xpiインストールフォルダ>¥Runtime¥addon_connectors¥&lt;コネクタ名&gt;¥runtime¥java¥lib</xpiインストールフォルダ>   |
| Magic xpa | ecf  | <xpiインストールフォルダ>¥Runtime¥addon_connectors¥&lt;コネクタ名&gt;¥runtime¥magic¥lib</xpiインストールフォルダ>  |

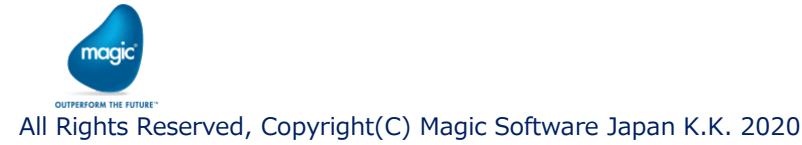

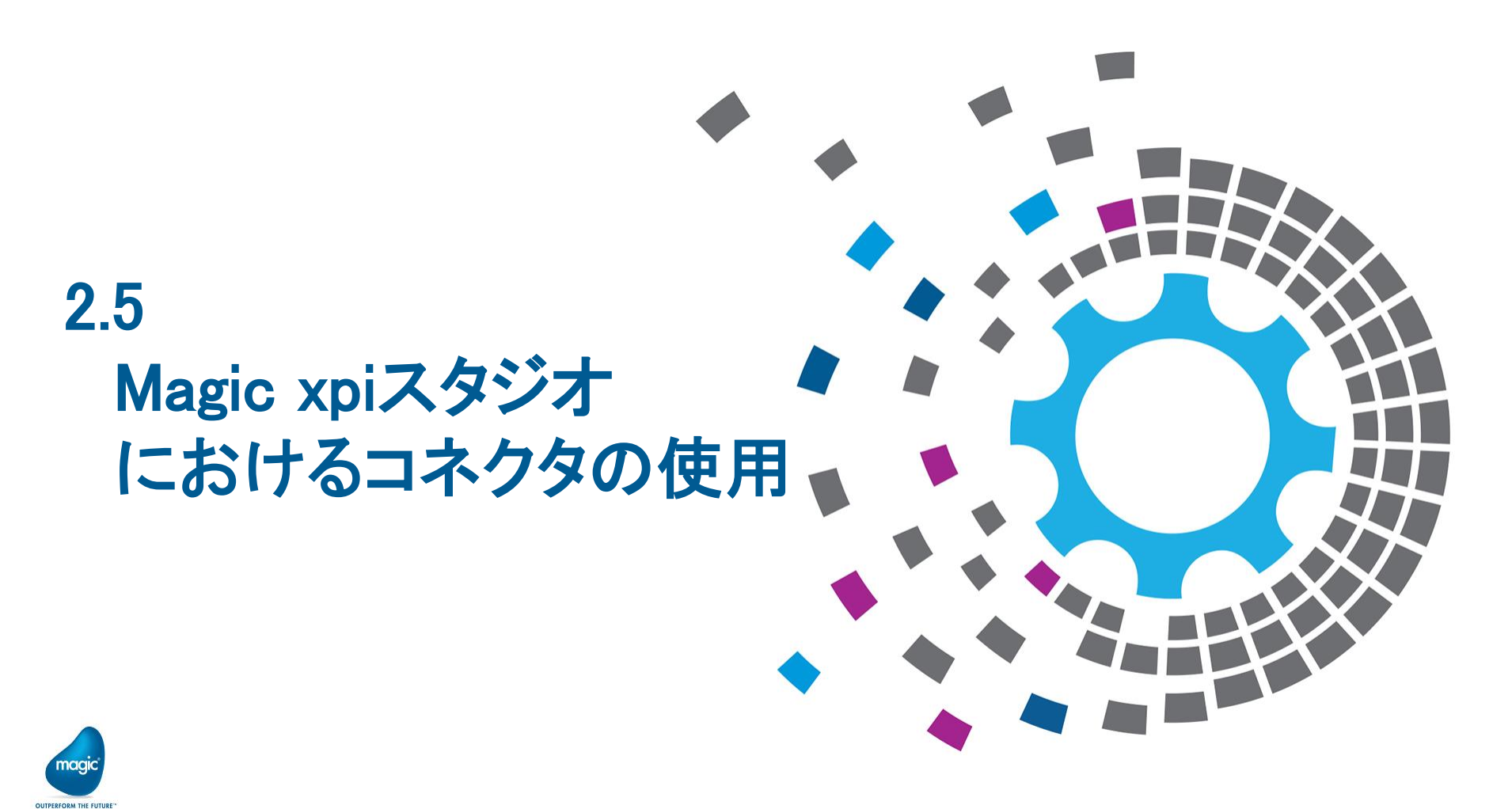

All Rights Reserved, Copyright(C) Magic Software Japan K.K. 2020

## 2.5 Magic xpiスタジオにおけるコネクタの使用

- ・ xpiスタジオを開き、作成したコネクタをフローエリアにドラッグ&ドロップします。
- ・ コネクタをダブルクリックすると、Windowsフォームで作成した設定画面が開きます。

| ツールボックス <b>マ</b> 平 × F                            | Flow-1 (Business Process-1) 🗙 |          |                  |            |    |    |     |
|---------------------------------------------------|-------------------------------|----------|------------------|------------|----|----|-----|
| > User Components<br>> コーティリティ                    | Þ                             | トリガー (0) |                  |            |    |    |     |
| > トリガー                                            |                               |          |                  |            |    |    |     |
| > コンパータ                                           |                               |          | 🚽 SQLCommander設定 |            | _  |    | ×   |
| > )パリル目柱<br>> コネクタ<br>> 這つ                        | ~                             |          | 戻値詳細             |            |    |    |     |
| 、ドラッグ&ドロップ                                        |                               | 1        | 出力形式:            | CSV ~      |    |    |     |
| € π129-<br>€ CodePageConvert<br>■ MQTT<br>■ Opata | Hin Succommander              | J        | 結果保存:            | 771/JV ~   |    |    |     |
| REST Client                                       | <u>+</u>                      |          | オプション            |            |    |    |     |
|                                                   |                               |          | エンコーディング:        | ANSI ~     |    |    |     |
|                                                   | ダブルクリック                       |          | ☑ ヘッダ出力          | CSVカスタムヘッダ |    |    |     |
|                                                   |                               |          | 🖌 ダブルクォーテーションで囲う |            |    |    |     |
|                                                   |                               |          |                  |            | OK | ++ | ンセル |

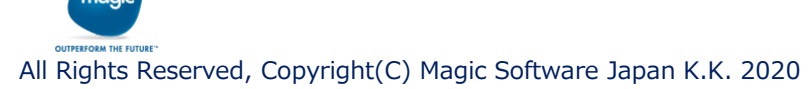

## 2.5 Magic xpiスタジオにおけるコネクタの使用

- ・ 設定画面で設定後、OKボタンを押すとマッパー画面が開きます。
- マッパー画面では任意の送り元から、または計算値を使用して、送り先の値を設定します。

| 骎 SQLCommander設定 |                          | - 0      | ×                           |          |                                               |          |
|------------------|--------------------------|----------|-----------------------------|----------|-----------------------------------------------|----------|
| 戻値詳細             |                          |          |                             |          |                                               |          |
| 出力形式:            | CSV V                    |          |                             |          |                                               |          |
| 結果保存:            | ファイル V (C:¥temp¥test.cs) |          |                             |          |                                               |          |
|                  |                          |          | SQLCommander (Flow-1)       |          |                                               | ×□×      |
|                  | ANSI V                   |          | 送り元                         |          | 送り先                                           |          |
| ↓ ↓ ヘッダ出力        |                          |          |                             | <u>+</u> | DatabaseDefinition      SolCommander          | <u>+</u> |
|                  |                          |          |                             | fx       | () DbConnection                               |          |
|                  | ОК                       | OK キャンセノ |                             | fx<br>fx | OL     SofCommand       OL     SofCommandType |          |
|                  |                          |          |                             | fz       | () DatabaseManager                            |          |
|                  |                          |          |                             |          | V C Parameter                                 |          |
|                  |                          |          |                             |          | () ParameterName                              |          |
|                  |                          |          |                             |          | (ℓ) ParameterType                             |          |
|                  |                          |          |                             |          | 0 ParameterDirection                          |          |
|                  |                          |          |                             | Ŧ        |                                               | Ŧ        |
|                  |                          |          | Flow-1 (Business Process-1) |          |                                               |          |
| 1                |                          | l        | <                           |          |                                               | >        |

All Rights Reserved, Copyright(C) Magic Software Japan K.K. 2020